# ワンクリック注文

MATRIX TRADER

ワンクリック注文は、【レートパネル】【レート一覧】のレートをワンクリックすることで注文を出すことができます。

### ■レートパネルの設定

①レートパネルの右上 🔤 をクリックします。

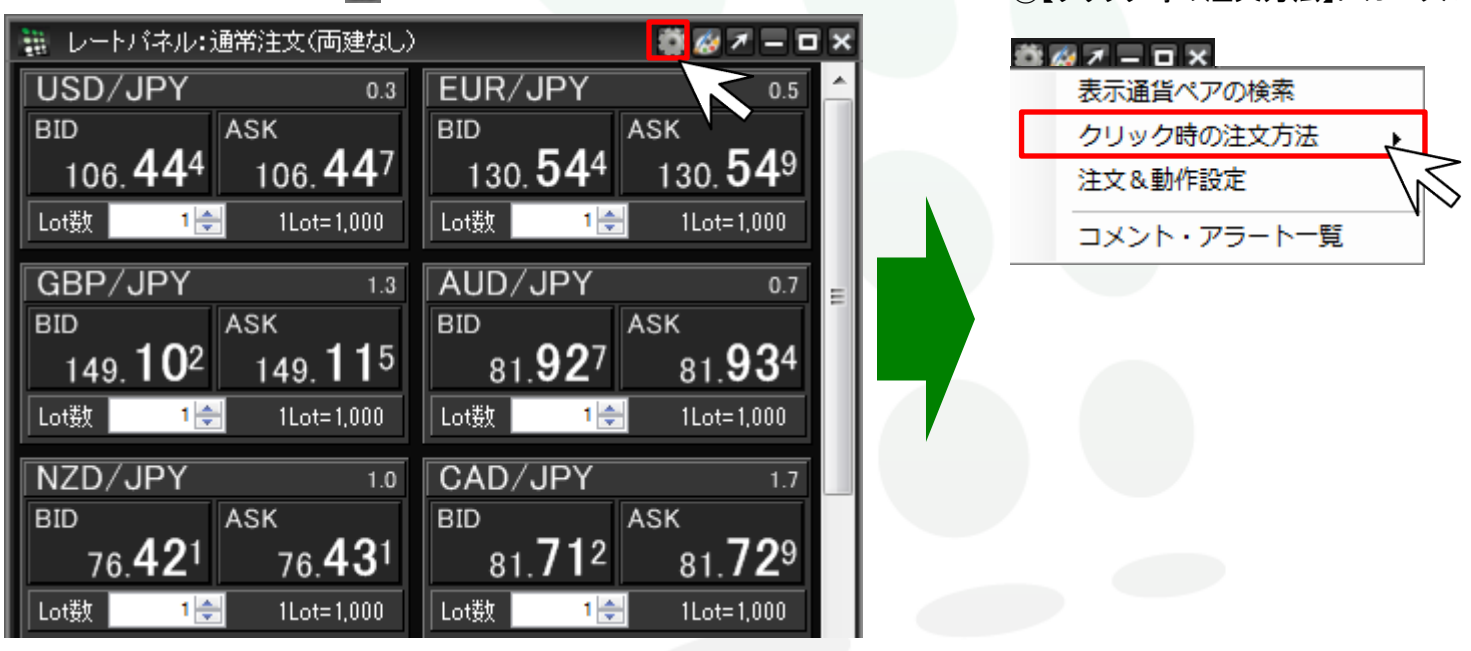

②【クリック時の注文方法】にカーソルを合わせます。

#### ワンクリック注文

MATRIX TRADER

③【ワンクリック注文】をクリックします。

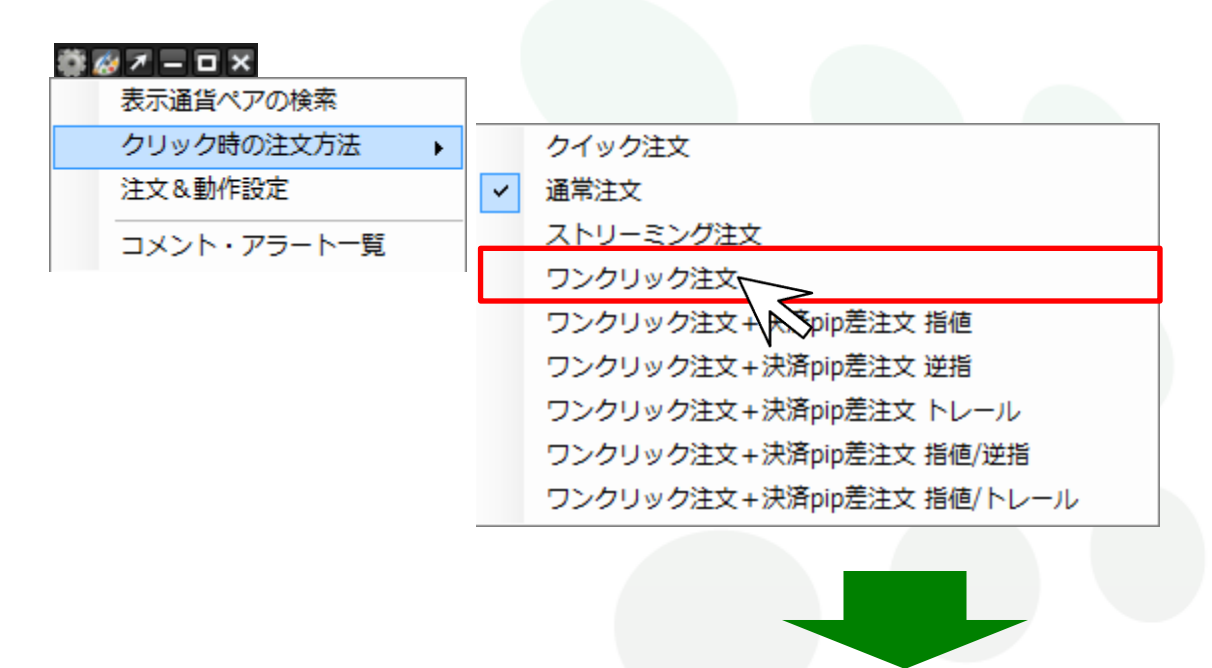

④【ワンクリック注文】の注意文が表示されます。内容を確認し、【はい】をクリックします。

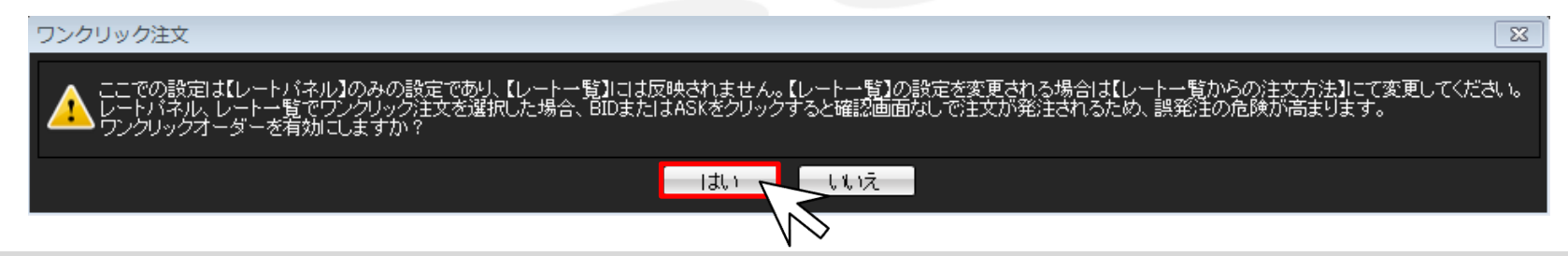

⑤【レートパネル】の画面上に【ワンクリック注文(両建なし)】が表示されました。 設定は完了です。

| 🏢 レートパネル ワンクリック注文(両建な)            | <b>× ם – ۲ 🗞 🕸</b>                                    |
|-----------------------------------|-------------------------------------------------------|
| USD/JPY 0.3                       | EUR/JPY 0.5 📤                                         |
| BID                               | BID ASK                                               |
| 106. <b>43</b> 7 106. <b>44</b> 0 | 130. <b>52</b> 9 130. <b>53</b> 4                     |
| Lot数 1 🚔 1 Lot= 1,000             | Lot数 1 🚖 1Lot=1,000                                   |
| GBP/JPY 1.3                       | AUD/JPY 0.7                                           |
| BID ASK                           | BID ASK                                               |
| 149. <b>11</b> 5 149. <b>12</b> 8 | 81. <b>93</b> <sup>2</sup> 81. <b>93</b> <sup>9</sup> |
| Lot数 1 🚔 1 Lot=1,000              | Lot数 1 🔶 1 Lot=1,000                                  |
| NZD/JPY 1.0                       | CAD/JPY 1.7                                           |
| BID ASK                           | BID ASK                                               |
| 76. <b>41</b> 7 76. <b>42</b> 7   | 81. <b>71</b> <sup>2</sup> 81. <b>72</b> <sup>9</sup> |
| Lot数 1 🚔 1 Lot= 1,000             | Lot数 1 🚖 1Lot=1,000                                   |

# MATREADER

### ■レートー覧の設定

## ①レートー覧の右上 🚺 をクリックします。

| 世上・一覧:通常注文(両建なし) 日本 「「「」 「」 「」 「」 「」 「」 「」 「」 「」 「」 「」 「」 「」 「」 「」 「」 「」 「」 「」 「」 「」 「」 「」 「」 「」 「」 「」 「」 「」 「」 「」 「」 「」 「」 「」 「」 「」 「」 「」 「」 「」 「」 「」 「」 「」 「」 「」 「」 「」 「 「」 「」 「」 「」 「 「」 「」 「 「」 「 「 |         |         |      |      |         |                    |                    |          | × – – ×     |
|----------------------------------------------------------------------------------------------------|---------|---------|------|------|---------|--------------------|--------------------|----------|-------------|
| 通貨ペア                                                                                                    | Bid     | Ask     | Lot数 | 取引単位 | Open    | High               | Low                | Change   | <b>VYCL</b> |
| USD/JPY                                                                                                    | 106.437 | 106.440 | 1 🚔  | 1000 | 106.519 | 106.547 (07:02:43) | 106.414 (15:00:39) | -0.093   | 106.530     |
| EUR/JPY                                                                                                    | 130.519 | 130.524 | 1 🚔  | 1000 | 130.392 | 130.592 (13:05:53) | 130.407 (06:12:42) | +0.109   | 130.410     |
| GBP/JPY                                                                                                    | 149.076 | 149.089 | 1 🚔  | 1000 | 149.089 | 149.246 (13:44:48) | 149.085 (14:59:11) | -0.058   | 149.134     |
| AUD/JPY                                                                                                    | 81.912  | 81.919  | 1 🚔  | 1000 | 81.827  | 82.017 (10:22:02)  | 81.831 (06:12:42)  | +0.071   | 81.841      |
| NZD/JPY                                                                                                    | 76.397  | 76.407  | 1 🚔  | 1000 | 76.520  | 76.560 (06:15:37)  | 76.365 (11:56:46)  | -0.130   | 76.527      |
| CAD/JPY                                                                                                    | 81.704  | 81.721  | 1 🚔  | 1000 | 81.463  | 81.824 (11:08:38)  | 81.441 (09:05:03)  | +0.207   | 81.497      |
| CHF/JPY                                                                                                    | 111.433 | 111.463 | 1 🚔  | 1000 | 111.326 | 111.503 (14:21:49) | 111.383 (09:05:03) | +0.063   | 111.370     |
| ZAR/JPY                                                                                                    | 8.897   | 8.907   | 1 🚔  | 1000 | 8.894   | 8.912 (10:22:39)   | 8.891 (08:59:47)   | +0.005   | 8.892       |
| EUR/USD                                                                                                    | 1.22625 | 1.22629 | 1 🚔  | 1000 | 1.22404 | 1.22666 (12:37:06) | 1.22422 (07:16:07) | +0.00218 | 1.22407     |
| GBP/USD                                                                                                    | 1.40058 | 1.40068 | 1 🚔  | 1000 | 1.39950 | 1.40178 (13:44:47) | 1.39984 (06:12:46) | +0.00074 | 1.39984     |
| EUR/GBP                                                                                                    | 0.87546 | 0.87556 | 1 🚔  | 1000 | 0.87429 | 0.87549 (15:09:39) | 0.87454 (07:16:08) | +0.00111 | 0.87435     |
| AUD/USD                                                                                                    | 0.76957 | 0.76966 | 1 🚔  | 1000 | 0.76806 | 0.77024 (10:20:44) | 0.76835 (07:01:46) | +0.00138 | 0.76819     |
| •                                                                                                    |         |         |      | 111  |         |                    |                    |          | 4           |

②【クリック時の注文方法】をクリックします。

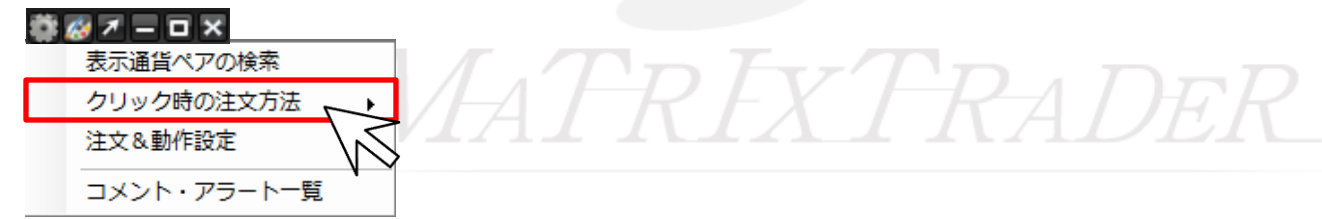

MATRIX TRADER

③【ワンクリック注文】をクリックします。

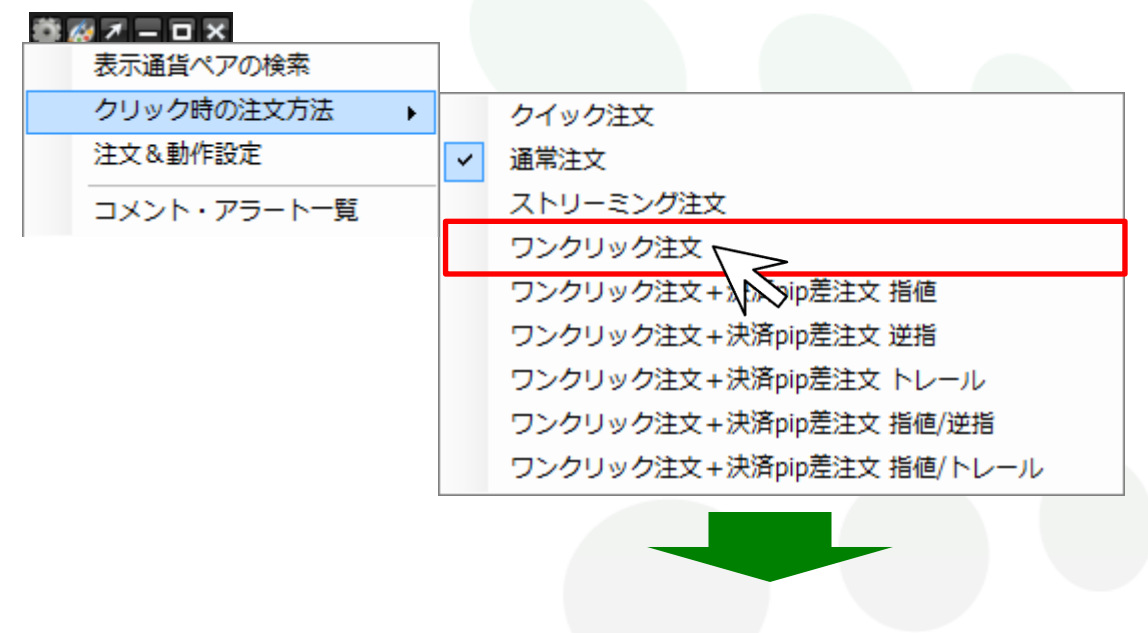

④ワンクリック注文の注意文が表示されます。内容を確認し、【はい】をクリックします。

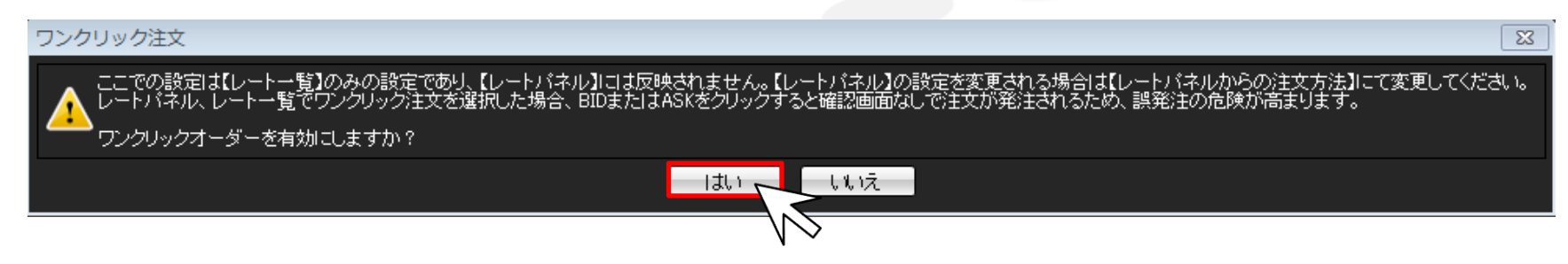

| 🗰 レートッ覧・ロンクロック注文(両建ない) |         |          | * Z 7 = |      |      |         |                    |                    |          |         |  |
|------------------------|---------|----------|---------|------|------|---------|--------------------|--------------------|----------|---------|--|
| .66                    | レートー 見・ | ファンワックパー |         |      |      |         |                    |                    |          |         |  |
|                        | 通貨ペア    | Bid      | Ask     | Lot数 | 取引単位 | Open    | High               | Low                | Change   | NYCL    |  |
|                        | USD/JPY | 106.425  | 106.428 | 1 🚔  | 1000 | 106.519 | 106.547 (07:02:43) | 106.414 (15:00:39) | -0.105   | 106.530 |  |
|                        | EUR/JPY | 130.504  | 130.509 | 1 🚔  | 1000 | 130.392 | 130.592 (13:05:53) | 130.407 (06:12:42) | +0.094   | 130.410 |  |
|                        | GBP/JPY | 149.046  | 149.059 | 1 🚔  | 1000 | 149.089 | 149.246 (13:44:48) | 149.046 (15:10:30) | -0.088   | 149.134 |  |
|                        | AUD/JPY | 81.903   | 81.910  | 1 🚔  | 1000 | 81.827  | 82.017 (10:22:02)  | 81.831 (06:12:42)  | +0.062   | 81.841  |  |
|                        | NZD/JPY | 76.393   | 76,403  | 1 🌲  | 1000 | 76.520  | 76.560 (06:15:37)  | 76.365 (11:56:46)  | -0.134   | 76.527  |  |
|                        | CAD/JPY | 81.696   | 81.713  | 1 🌲  | 1000 | 81.463  | 81.824 (11:08:38)  | 81.441 (09:05:03)  | +0.199   | 81.497  |  |
|                        | CHF/JPY | 111.430  | 111.460 | 1 🌲  | 1000 | 111.326 | 111.503 (14:21:49) | 111.383 (09:05:03) | +0.060   | 111.370 |  |
|                        | ZAR/JPY | 8.896    | 8.906   | 1 🌲  | 1000 | 8.894   | 8.912 (10:22:39)   | 8.891 (08:59:47)   | +0.004   | 8.892   |  |
|                        | EUR/USD | 1.22626  | 1.22630 | 1 🌲  | 1000 | 1.22404 | 1.22666 (12:37:06) | 1.22422 (07:16:07) | +0.00219 | 1.22407 |  |
|                        | GBP/USD | 1.40047  | 1.40057 | 1 🚔  | 1000 | 1.39950 | 1.40178 (13:44:47) | 1.39984 (06:12:46) | +0.00063 | 1.39984 |  |
|                        | EUR/GBP | 0.87554  | 0.87564 | 1 🚔  | 1000 | 0.87429 | 0.87555 (15:10:29) | 0.87454 (07:16:08) | +0.00119 | 0.87435 |  |
|                        | AUD/USD | 0.76957  | 0.76966 | 1 🚔  | 1000 | 0.76806 | 0.77024 (10:20:44) | 0.76835 (07:01:46) | +0.00138 | 0.76819 |  |
| ۰.                     |         |          |         |      | 111  |         |                    |                    |          | •       |  |

### ⑤【レートー覧】の画面上に【ワンクリック注文(両建なし)】が表示されました。 設定は完了です。

MATREATRADER